# En quoi le Grand Sud calédonien est-il un littoral convoité ?

#### L'usine de la firme multinationale Vale-Inco

Connectez-vous à l'adresse :

http://www.vale.nc/vue-aerienne+indications.pdf

Utilisez la première image pour repérer la zone sur le fond de carte puis changez d'échelle (zoomez : + et – en haut de l'image) pour pouvoir lire les vignettes.

Reproduisez **en rouge** sur le fond de carte les contours du **site industriel** et ceux de la **mine**. Inscrivez le chiffre 1 en rouge sur la mine et 2 sur le site industriel.

Reproduisez le tracé de l'**émissaire** (tuyau) par un trait **rouge** sur le fond de carte. Inscrivez le chiffre 3 en rouge à côté du diffuseur (au bout du tuyau).

#### Connectez-vous à l'adresse :

#### http://www.ac-noumea.nc/histoire-geo/spip/spip.php?article289

Complétez la légende avec **2 signes** : un carré rouge avec un 1 dedans et un carré rouge avec un 2 dedans. Pour chaque signe, rédigez **un intitulé** en vous aidant des informations du document 3 de l'article pour savoir quels minerais sont extraits de la mine et ce que fabrique l'usine.

Complétez la légende avec **1 signe** : un trait rouge avec un 3 à côté. Rédigez l'**intitulé** en vous aidant des informations contenues dans le document 4 pour savoir ce que contient l'effluent que rejette l'émissaire.

#### Une population tournée vers la pêche et le tourisme

Connectez-vous à l'adresse :

#### http://www.georep.nc/explorateur-carto/

Promenez votre souris dans la fenêtre « Fonds cartographiques », en haut à droite de l'écran, et cliquez sur « Plan ». Utilisez la loupe (+ et – dans la boîte « Outils de navigation », en bas de l'écran) pour changer d'échelle et obtenir, à l'écran, la même image que sur le fond de carte. Pour pouvoir déplacer la carte, il faut cliquer sur la petite main dans « Outils de navigation ».

Ouvrez la fenêtre « Couches thématiques » en cliquant sur le dossier jaune à droite de l'écran. Cherchez la couche « Aires coutumières » dans la liste et sélectionnez-la (cliquez dans la case). Les principales **tribus** sont représentées par de petites maisons rouges (il y en a deux à trouver). Entourez d'un **carré orange** sur le fond de carte les principales tribus.

Complétez la légende avec 1 signe : un carré orange. Rédigez l'intitulé en précisant le nom des villages.

#### Connectez-vous à l'adresse :

#### http://www.destination-grand-sud.nc/site/cartes/

Repérez sur la carte les **sites touristiques** (il y a des symboles bleus à côté). Vous pouvez zoomer en cliquant sur la carte. Indiquez par un point orange sur le fond de carte les sites touristiques (contentez-vous d'un point à chaque fois même s'il y a plusieurs symboles bleus au même endroit).

Complétez la légende avec **1 signe** : un point orange. Rédigez l'**intitulé** en donnant des exemples de sites touristiques (regardez les symboles bleus : un lit représente un lieu d'hébergement par exemple).

## Comment le littoral calédonien du Grand Sud est-il protégé ?

#### Des espaces naturels fragiles et protégés

Connectez-vous à l'adresse :

#### http://www.georep.nc/explorateur-carto/

Promenez votre souris dans la fenêtre « Fonds cartographiques », en haut à droite de l'écran, et cliquez sur « Plan ». Utilisez la loupe (+ et – dans la boîte « Outils de navigation », en bas de l'écran) pour changer d'échelle et obtenir, à l'écran, la même image que sur le fond de carte. Pour pouvoir déplacer la carte, il faut cliquer sur la petite main dans « Outils de navigation ».

Ouvrez la fenêtre « Couches thématiques » en cliquant sur le dossier jaune à droite de l'écran. Cherchez la couche « Réserves naturelles » dans la liste et sélectionnez-la (cliquez dans la case). Reproduisez, par un **trait vert**, ou **jaune** selon le cas, les contours des **réserves** sur le fond de carte.

Complétez la légende avec **2 signes** : un carré vert et un carré jaune. Avant de rédiger les **intitulés**, demandez-vous pourquoi certaines réserves sont en vert et d'autres en jaune (l'observation de la carte, ou de l'image satellite, devrait vous permettre de les différencier).

Dans la fenêtre « Couches thématiques », sélectionnez la couche « Patrimoine mondial ». Reproduisez par un **trait bleu** sur le fond de carte la **limite nord** de cette zone.

Complétez la légende avec 1 signe : un trait bleu. Rédigez l'intitulé.

#### Des espaces sous surveillance

Connectez-vous à l'adresse :

http://www.oeil.nc/cartes/carte-interactive

Cliquez sur l'onglet « Indicateurs », à gauche de la carte. Reproduisez, par des **carrés noirs** sur le fond de carte, l'emplacement des **indicateurs** (vous pouvez cliquer sur les carrés noirs pour voir ce qu'ils indiquent).

Connectez-vous à l'adresse :

http://www.oeil.nc/observatoire/missions

Complétez la légende avec **1 signe** : un carré noir. Rédigez l'**intitulé** en expliquant à quoi servent ces indicateurs.

Connectez-vous à l'adresse :

http://www.ac-noumea.nc/histoire-geo/spip/spip.php?article289

Sur l'image satellite, le trait rouge (celui qui n'est connecté à aucune forme jaune) à gauche de l'usine représente le tracé d'un cours d'eau : le **creek de la baie Nord**. Matérialisez son emplacement sur le fond de carte par une **croix noire**.

Connectez-vous à l'adresse :

http://www.eplp.asso.nc/?p=625

Lisez l'article sur le creek ainsi que l'article « EPLP en bref » (dans le bandeau noir en haut de page). Complétez la légende avec **1 signe** : une croix noire. Rédigez l'**intitulé** en expliquant le rôle joué par les ONG oeuvrant pour la sauvegarde de l'environnement.

### LE GRAND SUD CALEDONIEN : UN LITTORAL FACE AU RISQUE TECHNOLOGIQUE

# **LEGENDE**

|                                                              | SIGNE | INTITULE                                                                                                    |
|--------------------------------------------------------------|-------|----------------------------------------------------------------------------------------------------|
| Un littoral convoité                                         |       |                                                                                                    |
| L'usine du Sud                                               | 1     | La mine, d'où sont extraites des latérites et des saprolites<br>à faibles teneur.                                                                              |
|                                                              | 2     | Le site industriel devrait exporter, grâce à son port,<br>60 000 tonnes d'oxyde de nickel et 4 500 tonnes de<br>carbonate de cobalt en 2013.                   |
|                                                              | 3     | L'émissaire doit rejeter dans le lagon 25 métaux lourds<br>dont le manganèse, le chrome et le nickel.                                                          |
| Une population<br>tournée vers la<br>pêche et le<br>tourisme |       | Les habitants des tribus de Ouara et de Goro vivent sur le<br>littoral, principalement du tourisme et des produits de la<br>mer.                               |
|                                                              |       | Les sites attractifs pour le tourisme balnéaire et la<br>découverte de la nature (tourisme vert).                                                              |
| Un littoral protégé ?                                        |       |                                                                                                    |
| Des espaces<br>naturels fragiles<br>et protégés              |       | Les réserves botaniques préservent les nombreuses plantes<br>endémiques.                                                                                       |
|                                                              |       | Les réserves maritimes préservent la faune et la flore des<br>îlots et surtout la biodiversité marine.                                                         |
|                                                              | <     | La limite nord de la zone du lagon Sud inscrite au patrimoine<br>mondial par l'UNESCO.                                                                         |
| Des espaces<br>sous<br>surveillance                          |       | Un observatoire (l'ŒIL) surveille régulièrement la<br>concentration en produits chimiques et informe le public de<br>ses résultats.                            |
|                                                              | X     | Les associations pour la sauvegarde de l'environnement<br>alertent l'opinion lorsque des incidents surviennent comme<br>la pollution du creek de la baie Nord. |

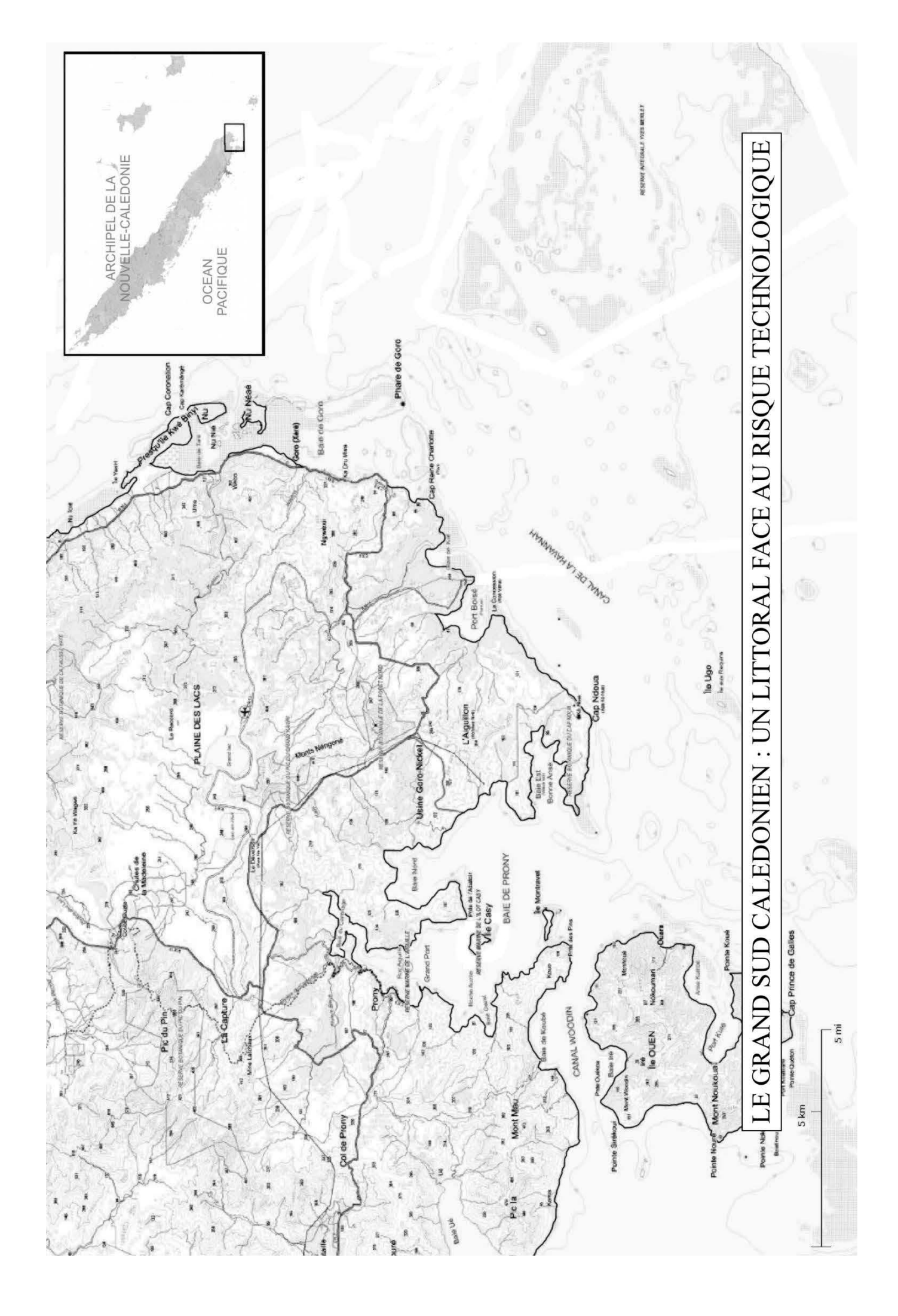